# Windows 自動登入 方法1

—••• 執行內(可用視窗鍵+R 顯示) 輸入 netplwiz 並按 確定

| 📼 執行           |                                       |          |           | ×        |
|----------------|---------------------------------------|----------|-----------|----------|
|                | 入程式、資料夾、文<br>自動開啟。                    | 件或網際網路資源 | 的名稱,Windo | ows      |
| 二<br>開啟(O): ne | etplwiz                               |          |           |          |
| 8              | 必須有系統管理權                              | 限才能建立此工作 | •         |          |
|                |                                       | - 11     | -11       | _        |
|                | · · · · · · · · · · · · · · · · · · · |          | 瀏覽(B)     | *        |
| 38             |                                       |          |           | <b>1</b> |

### 

| 使用要欠錢                    | #¥+0                                                 |
|--------------------------|------------------------------------------------------|
| 度力量合語<br>PromeGroupUserS | Homel Isers                                          |
| test999                  | Users                                                |
| wen                      | HomeUsers: Administrators                            |
|                          | ff増(D) 移除(R) 内容(O) Ctrl-Alt-Del・然後選擇 [襲更密碼]・ 重慰密碼(P) |

# 三.在設定想要的帳號密碼,即可生效

|                                                                                                    | 使用者進階                                              |                                                         |
|----------------------------------------------------------------------------------------------------|----------------------------------------------------|---------------------------------------------------------|
|                                                                                                    | 使用下列清單授與或提<br>設定。<br>「必須輸入使用者名稱和密碼<br>這台雷腦的使用者(1); | 回絕使用者對您電腦的存取權、變更密碼及其他<br>,才能使用這台電腦(E)                   |
|                                                                                                    | 使用者名稱                                              |                                                         |
|                                                                                                    | HomeGroupUser\$                                    | HomeUsers                                               |
|                                                                                                    | test999                                            | Users                                                   |
|                                                                                                    | Nen 💀                                              | HomeUsers: Administrators                               |
| 動登入                                                                                                    |                                                    | X                                                       |
| (1)<br>(2)<br>(2)<br>(2)<br>(2)<br>(2)<br>(2)<br>(2)<br>(2)<br>(2)<br>(2                                                                                                    | 電腦,讓使用者不必輸入使用者名稱和<br>下列指定會自動登入的使用者:<br>wen         | ×<br>1客碼即可登入・要這<br>() 内容(O)                             |
| <ul> <li>(動登入)</li> <li>(塗可以設定電</li> <li>(塗可以設定電</li> <li>(塗可以設定電</li> <li>(塗可以設定電</li> <li>(塗可以設定電</li> <li>(塗可以設定電</li> <li>(塗可以設定電</li> <li>(塗可以設定電</li> <li>(塗可以設定電</li> <li>(ジョン・</li> </ul> | 電腦,讓使用者不必輸入使用者名稱和<br>下列指定會自動登入的使用者:<br>wen         | ×<br> 密碼即可登入・要這<br> ) 内容(0)<br> <br>                    |
| <ul> <li>(動登入)</li> <li>您可以設定電</li> <li>様做,請在</li> <li>使用者名稱(U):</li> <li>密碼(P):</li> <li>確認密碼(C):</li> </ul>                                                                                     | 電腦,讓使用者不必輸入使用者名稱和<br>下列指定會自動登入的使用者:<br>wen         | ×<br>1密碼即可登入・要這<br>() 内容(O)<br><b>變更密碼]・</b><br>重影密碼(P) |

## Windows 自動登入 方法 2

─-• 執行內(可用視窗鍵+R 顯示) 輸入 regedit 並按 確定

|        |                   |           |         |                | ~ |
|--------|-------------------|-----------|---------|----------------|---|
|        | 輸入程式、資料<br>會自動開啟。 | 夾、文件或:    | 網際網路資源的 | 了名稱,Windows    |   |
| 開啟(O): | regedit           |           |         |                |   |
|        | 😵 必須有系統           | 管理權限才     | 能建立此工作· |                |   |
|        |                   | 1         |         | r              | 1 |
|        |                   | <b>能定</b> | 取消      | 瀏覽( <u>B</u> ) |   |

\_\_\_\_.找 Winlogon 並展開後,右邊視窗新增字串值

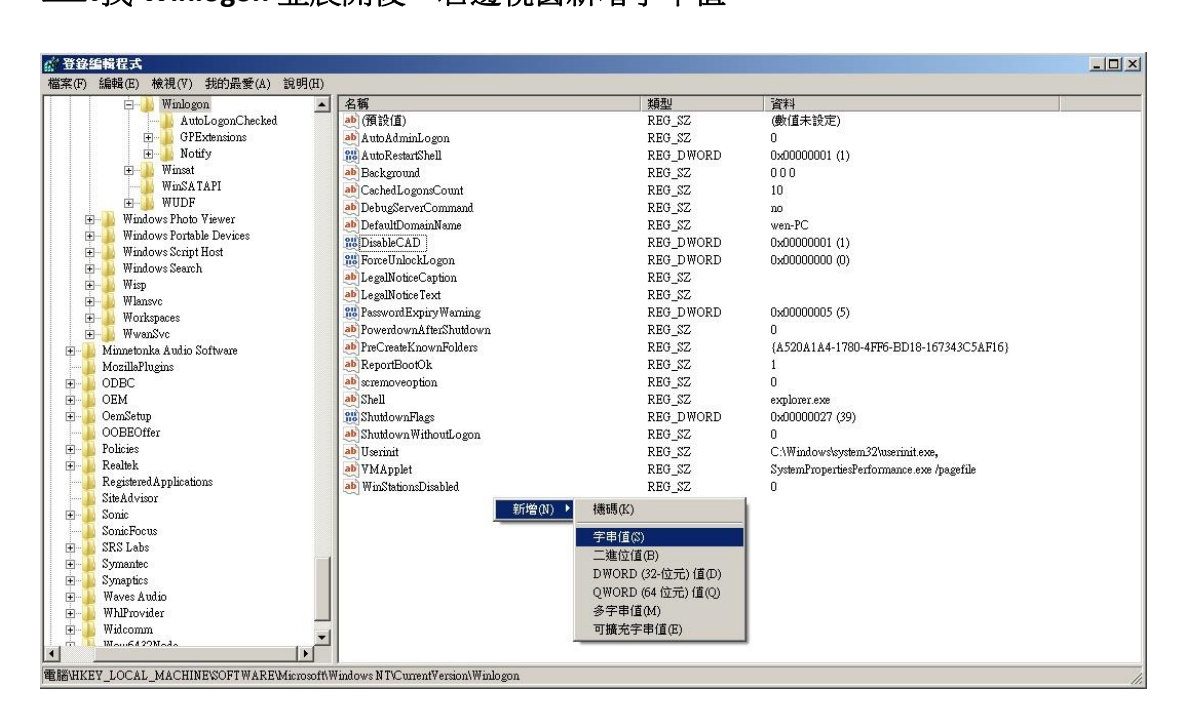

三.字串值名稱輸入 DefaultUserName 並在點開 數值資料不輸入資料

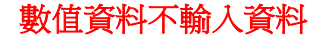

### 💣 登錄編輯程式 - 🗆 🗵 编辑(E 檢視(V) 我的最爱(A) Winlogon - AutoLogonChecked - GPExtensions - Winsat - Winsat - Winsat - WUDF Windows Photo View ▲ 名稱 ▲ (預設值) 類型 😑 🍌 Winlogon 資料 (數值未設定) REG SZ 编輯字串 × ń 0x00000001 (1) 數值名稱(N) 000 DefaultUserN 10 數值資料(♡): no Windows Photo Viewer wen-PC Windows Portable Devices Windows Script Host 0x00000001 (1) 確定 取消 0x00000000 (0) Windows Search Wisp ab LegalNoticeText PasswordExpiryWarning REG\_SZ REG\_DWORD Wlansvc 0x00000005 (5) Workspaces WwanSvc Minnetonka Audio Software ab PowerdownAfterShutdown REG SZ PreCreateKnownFolders Ab ReportBootOk REG\_SZ REG\_SZ {A520A1A4-1780-4FF6-BD18-167343C5AF16} + MozillaPlugins ÷. ODBC ab scremoveoption REG SZ 0 OEM OemSetup OOBEOffer ab Shell 188 ShutdownFlags REG\_SZ REG\_DWORD -explorer.exe 0x00000027 (39) ab Shutdown WithoutLogon REG SZ 0 ab Userinit ab VMApplet u C:\Windows\system32\userinit.exe, SystemPropertiesPerformance.exe /pagefile + Policies REG SZ Realtek REG\_SZ Registered Applications SiteAdvisor Sonic SonicFocus (WinStationsDisabled (WinStationsDisabled) (WinStationsDisabled) REG SZ 0 REG\_SZ ŧ SRS Lahs SKS Labs Symantec Synaptics Waves Audio WhlProvider + + + L. Widcomm Mour6422Mod 電腦\HKEY\_LOCAL\_MACHINE\SOFTWARE\Mici oft\Windows NT\CurrentVersion\Winlogon

### 然後再點選確定

## 四.字串值名稱輸入 AutoAdminLogon 並在點開

## 然後再點選確定

### 數值資料輸入1

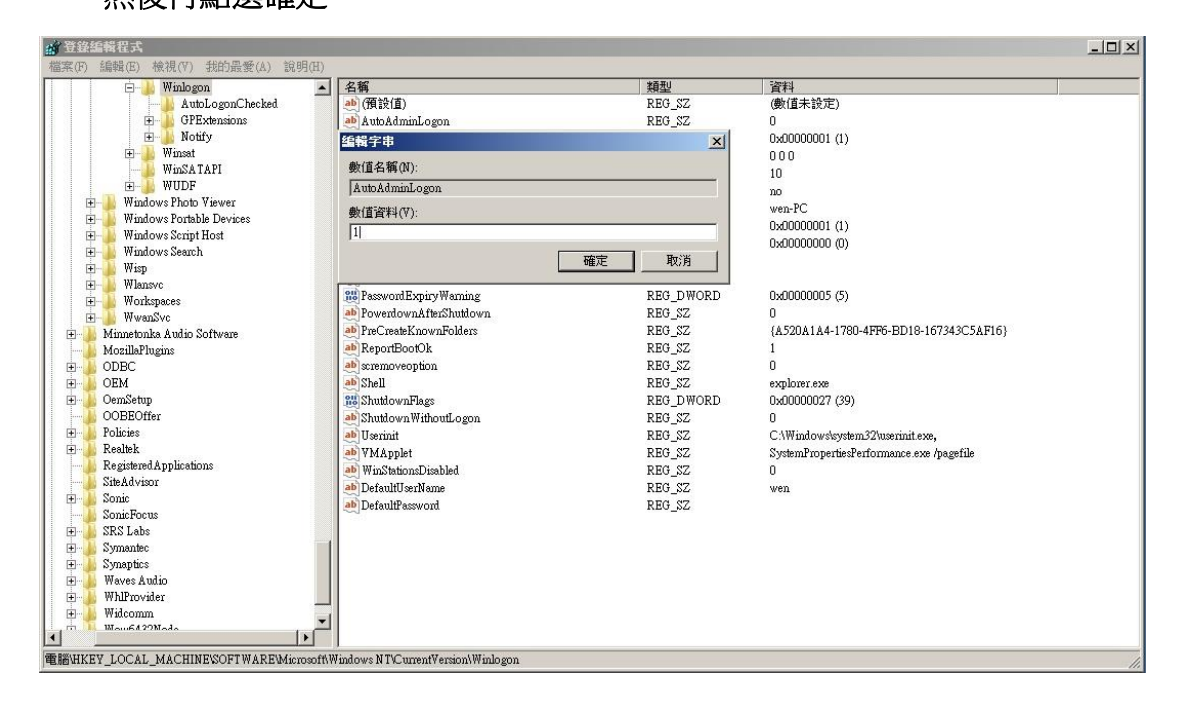